## Een route plannen

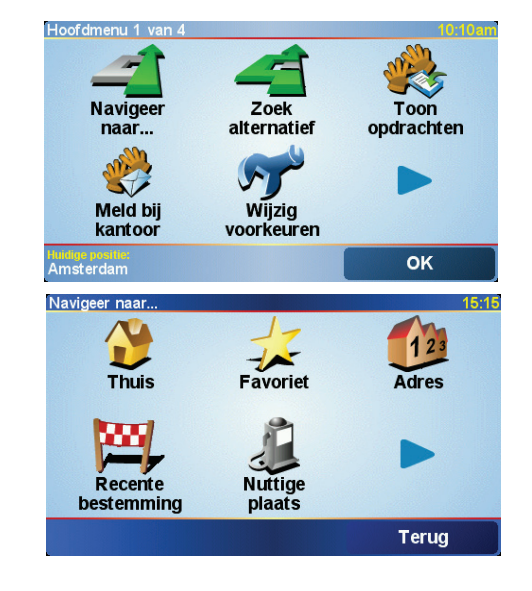

NL

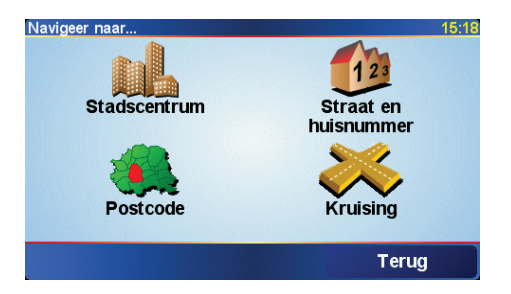

Het plannen van een route met TomTom GO is zeer eenvoudig. Als u zonder opdracht naar een bestemming wilt navigeren, kunt u een route plannen.

**Opmerking:** Plan de route altijd voordat u op weg gaat. Het is gevaarlijk om routes te plannen terwijl u al rijdt.

- 1. Raak het touchscreen aan om het hoofdmenu weer te geven.
- 2. Raak Navigeer naar...

Voor uw eerste reis navigeren we naar een adres.

3. Raak Adres aan.

Voor het invoeren van een adres heeft u de keuze uit vier opties:

- Stadscentrum raak deze knop aan om het centrum van een plaats of stad in te stellen als uw bestemming.
- Straat en huisnummer raak deze knop aan om een exact adres in te stellen als uw bestemming.
- Postcode raak deze knop aan om een postcode als uw bestemming in te voeren (alleen volledig ondersteund in Groot-Brittannië en Nederland).
- Kruising raak deze knop aan om het punt waar twee straten elkaar kruisen in te stellen als uw bestemming.

Voor uw eerste reis zullen we een specifiek adres invoeren.

4. Raak Straat en huisnummer.

### Een route plannen

5. Begin de naam te typen van de plaats van bestemming.

Terwijl u typt, worden de namen van steden die overeenkomen met hetgeen u hebt getypt weergegeven. Wanneer uw bestemming in de lijst wordt weergegeven, raakt u de naam van de plaats aan om deze in te stellen als bestemming.

6. Begin de straatnaam te typen.

Net als met de naam van de stad, worden de namen van de straten getoond die overeenkomen met wat u hebt getypt. Als u uw bestemming in de lijst ziet staan, raakt u de straatnaam aan om deze als bestemming in te stellen.

- Voer nu het huisnummer van uw bestemming in en raak daarna OK.
- 8. GO vraagt of u op een bepaald tijdstip wilt aankomen.

Raak **JA** aan om een aankomsttijd in te voeren. GO toont of u op tijd zult aankomen.

De route wordt nu door uw TomTom GO berekend.

9. Als de route is berekend, raakt u OK aan.

TomTom GO leidt u direct naar uw bestemming via gesproken instructies en visuele instructies op het scherm.

**Opmerking**: Voordat u op deze manier een route kunt plannen, moet u TomTom GO eerst uw huidige positie bepalen.

| Amst         | erdar          | n                |                 |                 |                 |            | $\Delta$ |
|--------------|----------------|------------------|-----------------|-----------------|-----------------|------------|----------|
| Amst<br>Amst | erdar<br>erdar | n Zuic<br>n Airp | loost<br>ort Se | (Amst<br>chipho | terda<br>ol (Ha | m)<br>arle | V        |
| A            | В              | С                | D               | E               | F               | G          | н        |
| I            | J              | к                | L               | м               | N               | 0          | Ρ        |
| Q            | R              | S                | Т               | U               | V               | W          | X        |
| Y            | z              |                  |                 | 1:              | 23              | Ter        | ug       |

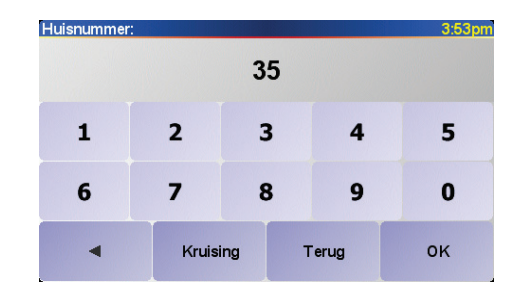

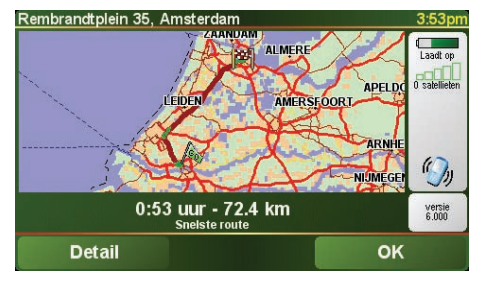

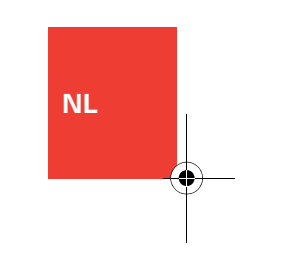

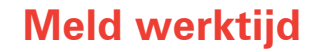

| Voer ID best | uurder in |          | 11:03am |    |
|--------------|-----------|----------|---------|----|
|              |           | 121      |         |    |
| 1            | 2         | 3        | 4       | 5  |
| 6            | 7         | 8        | 9       | 0  |
| •            |           | Annuleer |         | ок |

Met uw TomTom GO kunt u uw algemene werkstatus melden. U kunt het tijdstip rapporteren waarop u met werken begint en eindigt en de tijd die u aan pauzes besteedt.

**ID** bestuurder

Eerst moet u uw bestuurders-ID invoeren.

**Opmerking:** uw kantoor kan via TomTom WEBFLET instellen dat u telkens uw bestuurders-ID moet invoeren wanneer u uw TomTom GO inschakelt.

- 1. Raak het touchscreen aan om het hoofdmenu weer te geven.
- 2. Raak Wijzig voorkeuren aan.
- 3. Raak Wijzig ID bestuurder aan.
- 4. Voer uw bestuurder-ID in en raak OK aan.

Uw bestuurders-ID wordt opgeslagen en gebruikt voor alle meldingen totdat u deze ID wijzigt.

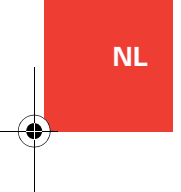

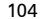

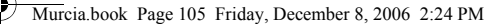

# Meld werktijd

Meld werktijd

4

Om werktijden te melden aan TomTom WEBFLEET doet u het volgende:

- 1. Raak het touchscreen aan om het hoofdmenu weer te geven.
- 2. Raak Meld werktijd aan.
- 3. Tik op de juiste knop om uw werkstatus te wijzigen.

Als u **Einde werk** aanraakt, wordt dit aangegeven in de rijweergave.

Als u bezig bent met een opdracht, wordt de huidige opdrachtstatus weergegeven in de rijweergave.

**Opmerking**: in het hoofdmenu is de knop **Meld werktijd** of **Wijzig logboekmodus** beschikbaar. Deze functies worden door uw kantoor geactiveerd via TomTom WEBFLEET.

| Meld werktijd | 14:56 |
|---------------|-------|
| Begin         | Einde |
| werk          | werk  |
| Begin         | Einde |
| pauze         | pauze |
|               | OK    |

NL

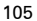

NL

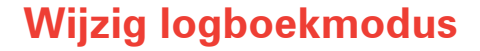

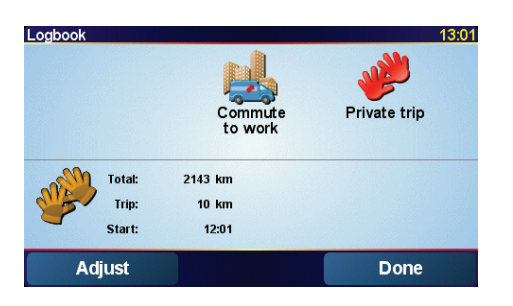

U kunt een bestuurderslogboek genereren met uw TomTom GO.

### **Belangrijk**

- Gebruik uw TomTom GO niet in verschillende voertuigen.
- Sychroniseer de kilometerteller telkens wanneer u begint te rijden.
- Uw TomTom GO registreert geen ritten wanneer deze is uitgeschakeld. Deze ritten worden aangeduid als privégebruik.

Wijzig het soort rit als volgt:

- 1. Raak het touchscreen aan om het hoofdmenu weer te geven.
- 2. Raak Wijzig logboekmodus aan.

**Opmerking**: de knop **Meld werktijd** of **Wijzig logboekmodus** is beschikbaar. Beide knoppen kunnen niet tegelijk beschikbaar zijn.

3. Selecteer de gewenste modus.

De huidige logboekmodus wordt in de onderste helft van het scherm weergegeven, samen met reisspecifieke gegevens.

Als de logboekmodus is ingesteld op **Privérit** of **Woon-werkverkeer**, wordt dit weergegeven in de rijweergave. Tijdens een opdrachtrit wordt de huidige opdrachtstatus weergegeven.

# Wijzig logboekmodus

Adjust odometer

Cancel

Wanneer u het logboek gebruikt, wordt telkens de kilometerteller weergegeven wanneer u uw TomTom GO inschakelt. Vervolgens kunt u de kilometerteller op uw TomTom GO synchroniseren met de kilometerteller van uw voertuig.

U kunt de kilometerteller ook aanpassen via het logboek:

- 1. Raak het touchscreen aan om het hoofdmenu weer te geven.
- 2. Raak Wijzig logboekmodus.
- 3. Raak Aanpassen aan.
- Raak de knoppen aan waarmee u de kilometerteller kunt aanpassen aan de kilometerteller van uw voertuig.

### Belangrijk

De kilometerteller op uw TomTom GO meet alleen de afstand die u aflegt wanneer uw zich in de voorruitdock bevindt. Done

km

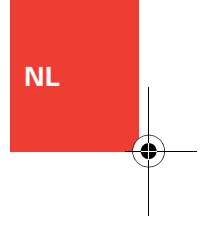

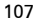

gestart Status

NL

## **Contactpersoon bellen**

Opdracht 6547 14:41 Opdracht 6547 14:42 Opdracht ekst: Controleer de verwarming bij de familie Robson. Alweer voor de tweede keer gevraagd. ... Opdracht Aangekomen bij Werk begonnen

bestemming

Opties

Terug

Orders kunnen de naam van een contactpersoon en een telefoonnummer bevatten. U kunt dit nummer bellen vanaf uw TomTom GO.

**Opmerking**: als u contactpersonen wilt bellen, moet u beschikken over een mobiele telefoon met Bluetooth die compatibel is met uw TomTom GO.

- 1. Raak het touchscreen aan om het hoofdmenu weer te geven.
- 2. Raak Toon opdrachten aan.
- 3. Selecteer een opdracht in de lijst.
- 4. Raak Opties aan.
- 5. Raak Bellen aan.
- 6. Raak de naam van de contactpersoon aan als u deze wilt bellen met uw TomTom GO.

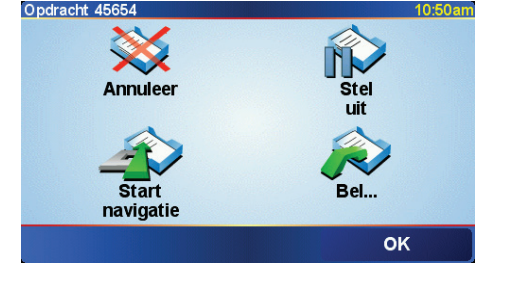

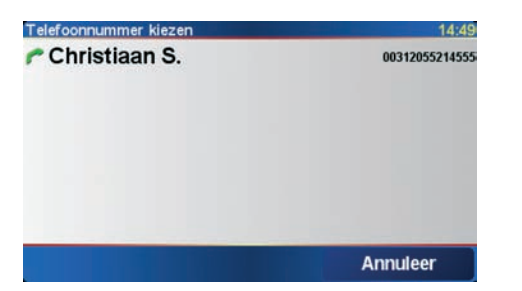

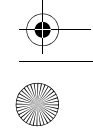

108

# TomTom Traffic (Verkeersinfo)

TomTom Traffic (Verkeersinfo)

TomTom Verkeersinfo is een TomTom PLUSservice waarmee de meest recente verkeersinfo naar de GO aan.

TomTom Verkeersinfo geeft de meest recente verkeersinformatie uit de beste plaatselijke bronnen.

**Opmerking**: TomTom Verkeersinfo is niet in alle landen of gebieden beschikbaar. Ga naar **www.tomtom.com/plus** om te zien of deze service in uw land beschikbaar is.

TomTom Verkeersinfo installeren

- 1. Raak **TomTom Verkeersinfo** in het hoofdmenu aan.
- 2. Raak Verkeersinfo aan aan.

Verkeersinformatie vernieuwen

Met TomTom Verkeersinfo zijn er twee manieren om de verkeersinformatie te vernieuwen:

- Raak Vernieuw verkeersinfo aan in het menu Verkeersinfo.
- Stel Verkeersinfo in voor automatische updates met regelmatige tussenpozen.

U doet dit door **Wijzig Verkeersinfo**voorkeuren aan te raken in het menu Verkeersinfo. Selecteer **Vernieuw** 

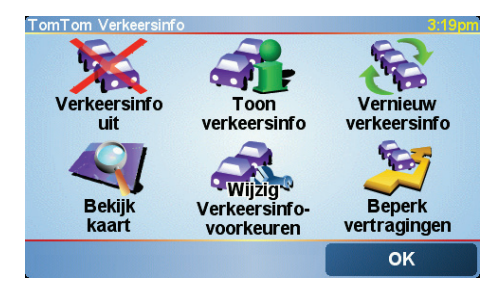

verkeersinfo automatisch op weg, en raak dan OK aan. NL

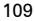

# Gebruik van uw TomTom ONE

### De kaart gebruiken

ledere keer dat u uw TomTom ONE gebruikt om een route te plannen, gebruikt u de kaart. U kunt de kaart echter ook op veel andere manieren gebruiken.

Als u de kaart wilt openen, raakt u **Bekijk kaart** in het **Hoofdmenu** aan.

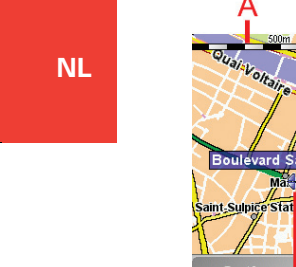

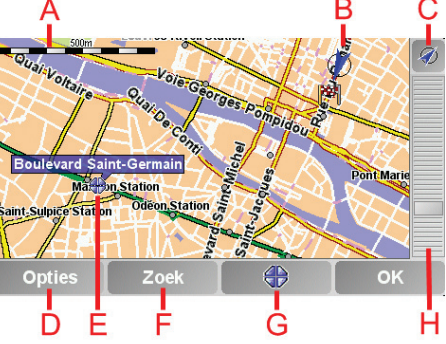

Plaats uw vinger op het scherm en sleep hem over het scherm om de kaart te verplaatsen.

### A De schaalbalk

- B Uw huidige positie.
- © GPS-knop. Raak deze knop aan om de kaart te centreren op uw huidige positie.
- De knop Opties Gebruik de knop Opties om in te stellen wat op de kaart wordt weergegeven.
- (E) De cursor
- F De knop Zoeken Raak deze knop aan om bepaalde adressen en Nuttige Plaatsen op de kaart te zoeken.
- G De cursorknop

Raak deze knop aan om naar de cursorpositie te navigeren, van de cursorpositie een Favoriet te maken, of een Nuttige Plaats in de buurt van de cursorpositie te zoeken.

H De zoombalk.

Wijzig de schaal van de kaart door de zoombalk naar boven of beneden te bewegen. Raak Wijzig voorkeuren in het Hoofdmenu

aan. U kunt de indeling van het scherm op

allerlei manieren wijzigen, bijvoorbeeld:

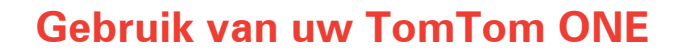

Wijzigen wat u ziet

Gebruik nachtkleuren Een stem kiezen

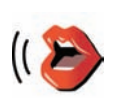

Wijzig stem in het menu Voorkeuren aan te raken.

### Wijzig stem

### Het geluid uitschakelen

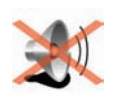

U kunt het geluid uitschakelen door deze knop aan te raken. Raak de knop nogmaals aan als u het geluid weer wilt inschakelen.

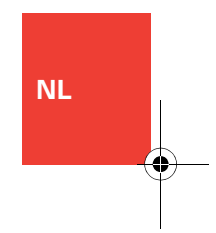

Raak deze knop aan om de kaart in overzichtsweergave te zien terwijl u navigeert. Raak de knop opnieuw aan als u wilt weergave uit terugschakelen naar de 3D-weergave.

Raak deze knop aan als u

de helderheid wilt verlagen en donkerdere kleuren op de kaart wilt

gebruiken.

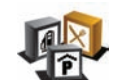

Zet 3D-

Zet NP's aan/ uit

Raak deze knop aan om in te stellen welke categorieën Nuttige Plaatsen (NP's) op de kaart moeten worden weergegeven.

Raak de pijl aan als u de volgende pagina met knoppen wilt openen.

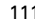

Zet geluid uit

## Handsfree bellen

| Mobiele tele         | efoon           |
|----------------------|-----------------|
| Om de handsfree-fund | cties te kunnen |
| gebruiken, moet ee   | n Bluetooth-    |
| verbinding tussen uw | telefoon en uw  |
| TomTom GO worden g   | gemaakt. Wilt u |
| dat nu doe           | en?             |
| NEE                  | JA              |

### Tips

NL

- Let erop dat Bluetooth® ingeschakeld is op uw telefoon.
- Let erop dat uw telefoon ingesteld is op 'vindbaar' of 'zichtbaar voor allen'.
- Het is mogelijk dat u het wachtwoord '0000' op uw telefoon moet ingeven om verbinding te maken met uw TomTom GO.
- Stel uw TomTom GO in als een vertrouwd apparaat op uw telefoon. Anders moet u steeds opnieuw '0000' invoeren.

Raadpleeg de handleiding van uw telefoon voor gegevens over de Bluetooth®instellingen. Wanneer u een mobiele telefoon hebt met Bluetooth®, kunt u uw TomTom GO gebruiken om te bellen en om berichten te versturen en te ontvangen terwijl u rijdt.

**Opmerking**: niet alle telefoons ondersteunen alle functies, of zijn hier geschikt voor. Kijk voor meer informatie op **www.tomtom.com/phones** 

Verbinding maken met uw telefoon

Eerst moet u een verbinding maken tussen uw mobiele telefoon en uw TomTom GO. Dit hoeft u slechts één keer te doen. Uw TomTom GO herinnert zich uw telefoon.

Raak **Mobiele Telefoon** aan in het **Hoofdmenu** en volg de instructies op het scherm.

### **TomTom PLUS installeren**

Nadat u verbinding met uw telefoon hebt gemaakt, kunt u een draadloze gegevensverbinding instellen voor TomTom PLUS services.

112

### **Handsfree bellen**

### Telefoneren

Nadat u een verbinding hebt gemaakt met uw telefoon, kunt u beginnen met bellen.

- 1. Raak **Mobiele Telefoon** in het hoofdmenu aan.
- 2. Raak Bellen aan.

**Opmerking**: Let erop dat uw telefoon nu geselecteerd is. Onderaan het scherm wordt de huidige telefoon weergegeven.

3. Raak **Nummer** aan om een nummer in te voeren dat u wilt bellen.

Een gesprek ontvangen

Wanneer iemand u belt terwijl u aan het rijden bent, kunt u het gesprek aannemen of negeren door het scherm aan te raken.

### Automatisch beantwoorden

U kunt uw TomTom GO instellen om elk gesprek na een bepaalde tijd automatisch te beantwoorden. Raak **Telefoon-voorkeuren** aan in het menu Mobiele telefoon en raak vervolgens **Automatische beantwoording** aan.

Selecteer wanneer uw TomTom GO uw oproepen automatisch moet beantwoorden.

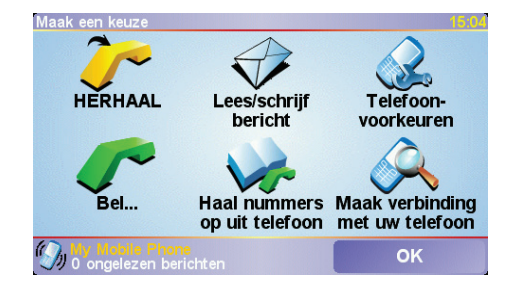

### Uw TomTom GO delen met anderen

U kunt verbinding met maximaal 5 mobiele telefoons maken. Ga als volgt te werk om meer telefoons toe te voegen:

- 1. Raak **Mobiele Telefoon** in het hoofdmenu aan.
- 2. Raak Maak verbinding met uw telefoon aan.
- 3. Raak **Zoek een andere telefoon...** aan en volg de instructies op het scherm.

Als u tussen telefoons wilt schakelen, raakt u Maak verbinding met uw telefoon aan en selecteert u uw telefoon in de lijst.

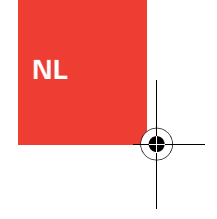

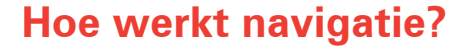

Global Positioning System (GPS)

Om naar uw bestemming te navigeren, moet uw TomTom GO weten waar u zich op dit moment bevindt. Om uw huidige positie te bepalen gebruikt uw TomTom GO het Global Positioning System (GPS). GPS is gratis beschikbaar, zonder abonnement.

Het GPS gebruikt satellieten om het signaal over te brengen naar GPS-ontvangers. Uw TomTom GO heeft een ingebouwde GPSontvanger. Door gebruik te maken van het GPS-signaal kan uw TomTom GO bepalen waar u zich bevindt en hoe snel u zich verplaatst. GPS-signalen werken onder alle weersomstandigheden, waar ook ter wereld.

### Kaarten

Zodra uw GO weet waar u zich bevindt en u hebt aangegeven waar u naartoe wilt, gebruikt het apparaat de digitale kaart op de geheugenkaart om de beste route naar uw bestemming te berekenen.

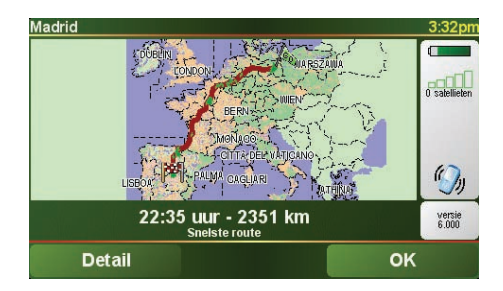

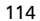

# **TomTom Beperkte Garantie**

#### GARANT

Aankopen buiten de V.S. en Canada: Indien u uw aankoop hebt gedaan buiten de Verenigde Staten van Amerika en Canada wordt deze Beperkte Garantie u gegeven en deze Beperkte Aansprakelijkheid bedongen door Tom Tom International B.V., Rembrandtplein 35, 1017 CT Amsterdam (Nederland).

#### WAT ONDER DE DEKKING VAN DEZE GARANTIE VALT

1) TomTom International B.V. ("TomTom") garandeert u dat de Hardware onder normaal gebruik geen fabricage- en materiaalfouten zal vertonen ("Gebreken") gedurende een periode van twee (2) jaar na de datum waarop u de Hardware hebt aangeschaft ("Garantieperiode"). Gedurende de Garantieperiode zal de Hardware naar keuze van TomTom worden vervangen of gerepareerd ("Beperkte Garantie") zonder onderdeel- of arbeidskosten voor u. Deze Beperkte Garantie geld slechts voor de vervanging van de Hardware. Indien de Hardware wordt gerepareerd nadat de Garantieperiode is verstreken, zal de Garantieperiode voor de reparatie zes (6) maanden na de reparatiedatum komen te vervallen.

#### WAT NIET ONDER DE DEKKING VAN DEZE GARANTIE VALT

2) De Beperkte Garantie geldt niet voor normale slijtage, geldt niet indien de Hardware wordt geopend of gerepareerd door iemand die niet door TomTom is geautoriseerd, en dekt niet de vervanging of het herstel van enige Hardware of enig onderdeel daarvan indien beschadigd door: verkeerd gebruik, vocht, voeistoffen, nabiljheid van of blootstelling aan hitte en ongeval, misbruik, het niet opvolgen van de instructies bij de Hardware, veronachtzaming of verkeerde toepassing. De Beperkte Garantie geldt niet voor fysieks schade aan de behuizing van de Hardware. Deze Beperkte Garantie is niet van toepassing op enige meegeleverde software of software die geinstalleerd kan worden op de Hardware.

#### HOE U AANSPRAAK KUNT MAKEN OP DE GARANTIE

3) Om aanspraak te kunnen maken op de garantie dient u gedurende de Garantieperiode contact op te nemen met TomTom per e-mail via www.tomtom.com om het Gebrek uit le leggen en een RMA nummer (Return Materials Authorization) te verkrijgen indien nodig. U dient de Hardware, inclusief een beschrijving van het Gebrek, dedurende de Garantieperiode te retourneren aan het adres dat door TomTom aan u zal worden verstrekt. Indien een Gebrek zich openbaart en TomTom op basis van deze Beperkte Garantie een geldige claim ontvangt na de eerste honderd en tachtig (180) dagen van de Garantieperiode dan heeft TomTom het recht om kosten in rekening te brengen met betrekking tot redelijke versend. en administratiekosten in verbaan met het nestel of vervanging van de Hardware. Indien TomTom bepaalt dat een andere procedure tot teruggave van de Hardware gevolgd moet worden dient U daaraan mee te werken.

#### UW RECHTEN

4) Sommige landen staan het uitsluiten van of beperken van schadevergoeding mogelijk niet toe. Indien enig onderdeel van deze Beperkte Garantie ongelidig of niet-afdwingbaar worden verklaard blijft het overige deel van deze Beperkte Garantie niettemin volledig van toepassing.

5) Deze Beperkte Garantie is de enige uitdrukkelijke garantie die u wordt gegeven en wordt u geboden in plaats van enige andere uitdrukkelijke

garanties of vergelijkbare verplichtingen (indien van toepassing) gedaan door middel van advertenties, documentatie, verpakking of andere vormen van communicatie.

6) Afgezien van de Beperkte Garantie and voorzover maximaal is toegestaan onder het toepasselijk recht, verstrekken TomTom en haar leveranciers de Hardware "IN DE HUIDIGE STAAT EN MET ALLE AANWEZIGE FOUTEN" en wijzen hierbij alle andere garanties en voorwaarden, zowel expliciet, impliciet als wettelijk bepaald, van de hand met inbegrip van, maar niet beperkt tot, enige (indien aanwezig) impliciete garanties, verplichtingen of voorwaarden betreffende bevredigende kwaliteit, geschiktheid voor een bepaal doel, betrouwbaarheid of beschikbaarheid, nauwkeurigheid of volledigheid van reacties, resultaten, professionele inspanning, afwezigheid van virussen, en redelijke zorg en vakmanschap, dit alles met betrekking tot de Hardware, en de levering van of het uitblijven van de levering van ondersteuning en andere diensten, informatie, software, en gerelateerde inhoud door middel van de Hardware of anderszins voortkomend uit het gebruik van de Hardware. Evenmin is er een garantie of voorwaarde met betrekking tot ongestoorde werking, ongestoord bezit of niet-inbreukmakendheid met betrekking tot de Hardware. Deze uitsluiting geldt niet voor (i) enige impliciete voorwaarde met betrekking tot eigendom en (ii) enige impliciete voorwaarde met betrekking tot overeenstemming met de omschrijving.

7) Deze Beperkte Garantie wordt u gegeven onverminderd de rechten of vorderingen die het toepasselijke recht met betrekking tot de verkoop van goederen aan consumenten u toekent

8) Deze Beperkte Garantie is niet overdraagbaar aan anderen.

#### BEPERKTE AANSPRAKELIJKHEID

9) Noch TomTom noch haar leveranciers zijn aansprakelijk jegens u of jegens derden voor enigerlei schade, voor directe, indirecte of incidentele schade, gevolgschade of schade anderszins (in ieder geval met inbegrip van, maar niet beperkt tot, schade voortvloeiend uit het onvermogen de apparatuur te gebruiken of toegang te verkrijgen tot de gegevens, verlies van gegevens, zakelijk verlies, winstderving, bedrijfsonderbreking en dergelijke) voorkomend uit het gebruik van of het onvermogen om gebruik te maken van de Hardware zelfs indien TomTom of haar leveranciers van de mogelijkheid van schade op de hoogte was gesteld.

10) Ondanks eventuele schade die u, om welke reden dan ook, oploopt (inclusief en zonder beperking alle schade die hierin wordt genoemd en alle directe of algemene

schade in contract of anderszins), zal de totale aansprakelijkheid van TomTom en elk van haar leveranciers beperkt zijn tot het bedrag dat u voor de Hardware hebt betaald.

11) TomTom is niet aansprakelijk voor (i) enige vorm van bedrog door haar werknemers en/of agenten, of (ii) enige vorm van misleiding door haar werknemers en/of agenten.

12) In afwijking van het bovenstaande zal de aansprakelijkheid voor dood of letselschade ten gevolge van nalatigheid van een der partijen voor geen der partijen worden beperkt.

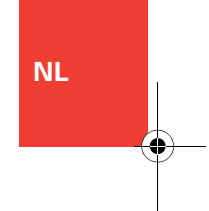

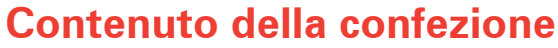

### II TomTom GO

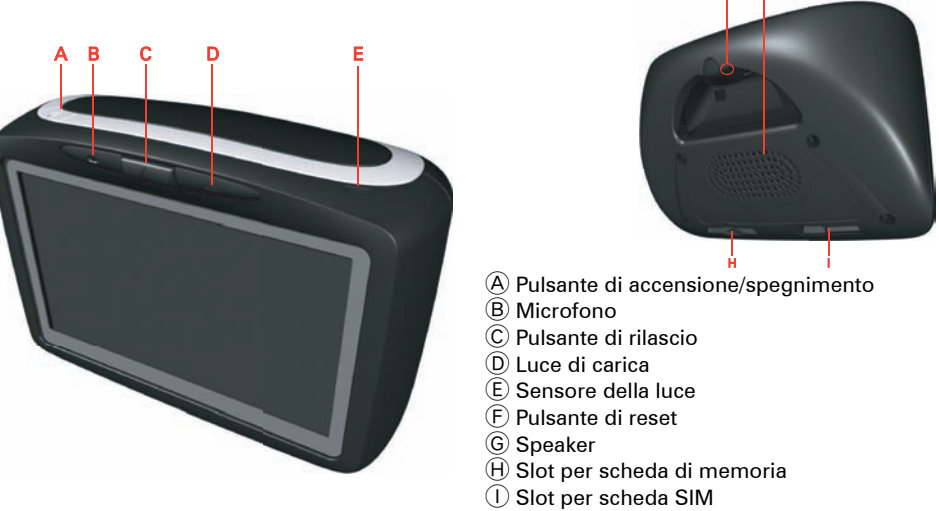

2 Attacco per parabrezza

IT

- A Connettore uscita audio
- B Connettore microfono esterno
- © Connettore per antenna esterna
- D Connettore di alimentazione
- (E) Connettore TomTom

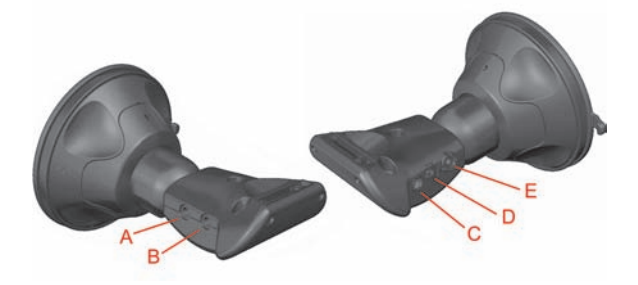

# **Contenuto della confezione**

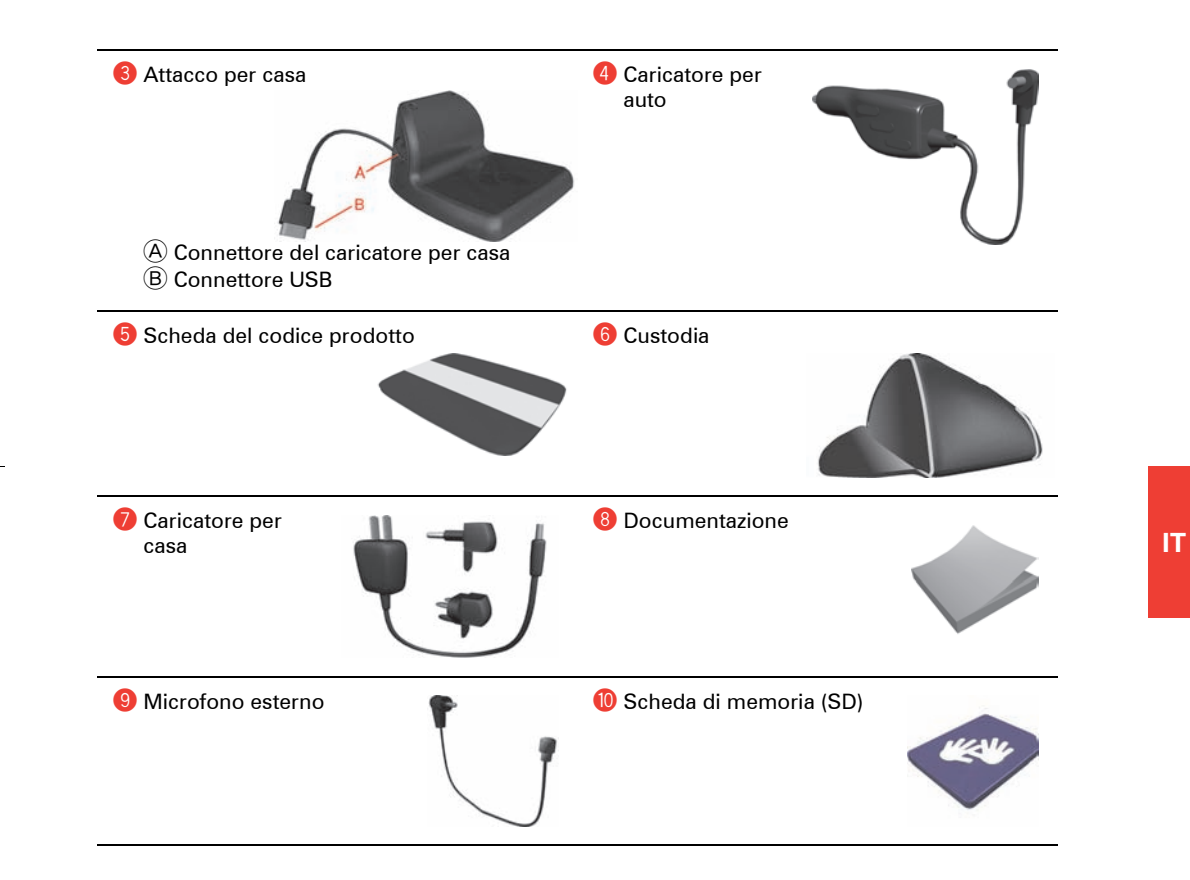

### Salve

TomTom GO ti aiuterà a gestire il lavoro e a tenerti in contatto con il tuo ufficio.

Ad esempio, l'ufficio può inviarti ordini, tra cui informazioni sui compiti da svolgere e le destinazioni dove recarti.

Potrai quindi fare quanto segue:

- Selezionare e leggere ordini da un elenco.
- Accettare o rifiutare un ordine.
- Cominciare immediatamente la navigazione in base a un ordine.
- Riferire sullo stato di un ordine.
- Inviare all'ufficio messaggi di testo e stato.
- Registrare i periodi di lavoro e quelli di pausa.

Usare il blocco di sicurezza schermo

Durante l'uso di GO, si consiglia di utilizzare il **Preferenze di sicurezza** nel menu Preferenze.

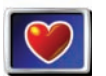

IT

Blocco di sicurezza schermo È possibile scegliere di utilizzare il blocco di sicurezza. Se il blocco di sicurezza è attivato, durante la guida sono disponibili solo alcuni pulsanti e funzioni. A veicolo fermo, tutti i pulsanti e le funzioni sono disponibili.

È anche possibile scegliere di disattivare la visualizzazione della mappa. Montaggio del supporto per parabrezza

È molto importante fissare correttamente il supporto al parabrezza e posizionarlo in modo ottimale. L'installation poster mostra come fissare l'attacco al parabrezza. Suggerimenti per il montaggio del supporto per parabrezza:

- Assicurarsi che il parabrezza sia pulito e asciutto prima di cercare di fissare l'attacco.
- Posizionare il supporto in modo che non blocchi la visuale della strada in alcun modo, ma che sia comunque nel campo visivo quando si guarda la strada. In questo modo è possibile dare facilmente un'occhiata allo schermo durante la guida.
- Posizionare il supporto in un punto che non sia scomodo da raggiungere. Deve essere possibile toccare agevolmente lo schermo durante la guida.
- Fissare il supporto a una parte del parabrezza dove il vetro è piano, non curvo.

# Informazioni importanti

### Avvertenza

Quando si spegne il TomTom GO, il modulo GSM non si spegne immediatamente.

Allo spegnimento del TomTom GO, il modulo GSM rimane acceso per i tempi sequenti:

- 15 minuti, se si rimuove il TomTom GO . dal supporto per parabrezza.
- 2 ore, se si lascia il TomTom GO ٠ agganciato.

Il modulo GSM può interferire con apparecchi elettrici quali pacemaker, protesi acustiche e apparecchiature aeronautiche.

L'interferenza con questi dispositivi può mettere a rischio la salute o la vita di altre persone.

Non utilizzare in prossimità di unità elettriche non protette o in aree dove è vietato l'utilizzo di telefoni cellulari, come ospedali e aeroplani.

**Copertura GPRS** 

Nelle aree prive di copertura GPRS, ogni messaggio in ingresso o in uscita viene memorizzato. Tutti i messaggi memorizzati saranno inviati guando sarà nuovamente disponibile il collegamento GPRS.

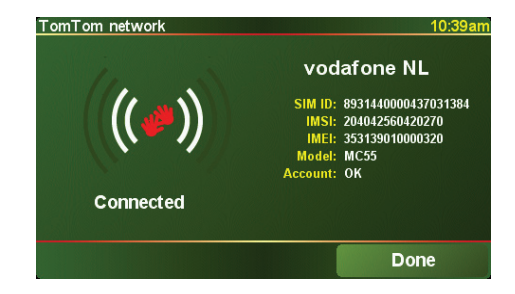

Per controllare la copertura GPRS, toccare l'indicatore del collegamento GPRS nella visualizzazione di guida.

### Scheda SIM

Tenere presente che la rimozione della scheda SIM da TomTom GO può causare la perdita di dati, pertanto si consiglia di non rimuoverla dall'apparecchio. TomTom declina ogni responsabilità per l'eventuale perdita di dati a seguito della rimozione della scheda SIM da TomTom GO.

Contachilometri e rilevamento posizione

Il TomTom GO dispone di un contachilometri per la registrazione della distanza percorsa. Per il suo funzionamento, è necessario che il TomTom GO sia agganciato. Inoltre, la posizione del veicolo viene inviata a TomTom WEBFLEET solo quando il GO è agganciato.

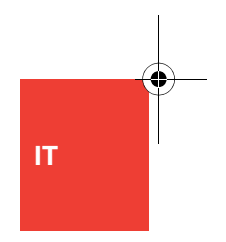

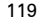

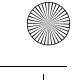

# Prima di iniziare...

Tutti amano TomTom GO

Perciò non lasciare mai il GO in auto quando non lo si utilizza: e un facile bersaglio per i ladri.

Portare sempre con sé il GO, il supporto per parabrezza e il caricatore per auto; non lasciare in vista alcun prodotto TomTom.

Riporre sempre il dispositivo GO nella custodia, per proteggere lo schermo.

Eseguire il backup del TomTom GO

È sempre bene fare un backup dei contenuti del TomTom GO. Si può fare un backup utilizzando TomTom HOME. Avere cura del proprio TomTom GO

È importante aver cura del proprio GO e pulirlo correttamente.

- Usate un panno soffice per pulire lo schermo del vostro GO; non utilizzare detergenti liquidi.
- Se il GO si bagna, asciugarlo con un panno morbido.
- Non aprire la mascherina posteriore del GO in nessun caso. Farlo potrebbe essere pericoloso, e annullerà la garanzia.
- Non usare la scheda di memoria (SD) con qualsiasi dispositivo che non sia un dispositivo TomTom. in quanto potrebbero danneggiare la scheda.
- Non esporre il GO a temperature alte o basse, poiché si potrebbero causargli danni permanenti. Per esempio, non lasciarlo in auto nelle calde giornate estive o nelle fredde notti invernali.

ГТ

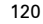

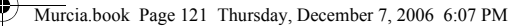

### **Come iniziare**

### Accensione

Seguire le istruzioni riportate nell'installation poster per fissare il TomTom GO in auto.

La prima volta che si accende il TomTom GO, potrebbero essere necessari fino a 20 secondi per iniziare. Per spegnere il TomTom GO, tenere premuto il pulsante On/Off per 2 secondi.

#### Installazione

Sarà necessario rispondere ad alcune domande per impostare il TomTom GO. Rispondere a queste domande digitando sullo schermo. Usare il touchscreen per ogni cosa da fare col GO.

Una volta risposto alle domande, sul GO apparirà la Visualizzazione di guida. La Visualizzazione di guida appare in bianco e nero finché il GO localizza la posizione corrente.

Per ulteriori informazioni sulla visualizzazione di guida, ved. **Visualizzazione di guida** a pagina 122.

**Rilevamento della posizione corrente** 

Il TomTom GO deve essere posizionato in esterni per l'individuazione della propria posizione corrente. La prima volta che si accende il GO, possono essere necessari fino a 5 minuti per trovare la posizione corrente. Se passano più di 5 minuti, assicurarsi di trovarsi all'aperto senza edifici o alberi elevati all'intorno.

In futuro, la posizione verrà trovata molto più rapidamente, normalmente entro pochi secondi.

Una volta che il dispositivo GO ha localizzato la posizione corrente, la visualizzazione di guida appare a colori e mostra la posizione sulla mappa.

**Nota**: Alcuni veicoli hanno uno schermo riflettente integrato nel parabrezza, il che potrebbe impedire al TomTom GO di localizzare la posizione corrente. Se il veicolo ha questo problema, utilizzare il TomTom External Antenna Kit (disponibile come accessorio).

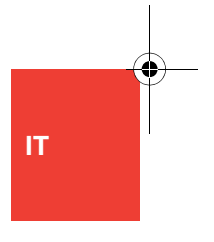

IT

# Visualizzazione di guida

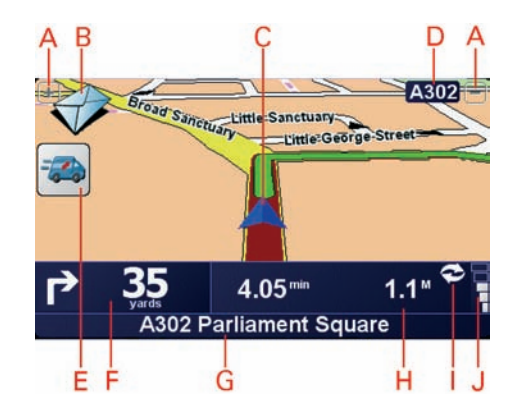

- (A) Pulsanti per ingrandire e ridurre la schermata sulla propria posizione.
- (B) Pulsante che mostra la ricezione di un nuovo ordine o messaggio. Toccare la busta per aprire il messaggio o l'ordine.
- © Posizione corrente.
- D II nome della prossima strada importante o del cartello stradale successivo, se applicabile.
- (E) Pulsante che mostra se si è in viaggio di lavoro o privato, oppure lo stato di un ordine. Toccare il pulsante per cambiare lo stato. Alcuni pulsanti sono spiegati sotto.
- E Istruzione successiva.

Quest'area mostra cosa fare e quando farlo. Digitare quest'area per ripetere l'ultima istruzione vocale e per cambiare il volume.

- G Nome della via successiva in cui svoltare.
- H Informazioni sul viaggio.
- () Indicatore del collegamento GPRS

Mostra se il TomTom GO ha un collegamento GPRS. Toccare l'indicatore per informazioni sulla copertura GPRS.

J Indicatore dell'intensità del segnale GPS.

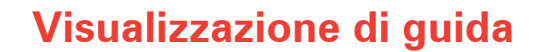

I pulsanti riportati di seguito possono essere tutti visualizzati sul lato sinistro della visualizzazione di guida. Toccare uno di questi pulsanti per richiamare i dettagli o per modificare le impostazioni.

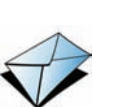

Nuovo ordine o messaggio ...indica che si hanno nuovi ordini o messaggi non letti.

#### Stato dell'ordine

6

...indica lo stato dell'ordine corrente quando si è in viaggio di lavoro o nell'orario lavorativo. Ad ogni stato corrisponde un'icona diversa.

### Viaggio privato

...indica che si è in viaggio privato. Questa icona appare solo se è attivata la funzione 'Cambia modalità registro'.

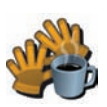

### Pausa

...indica che si è in pausa. Questa icona viene visualizzata solo se sul TomTom GO è attivata l'opzione 'Comunica orario lavoro'.

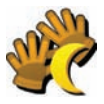

**Fine lavoro** ...indica che il lavoro è terminato.

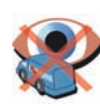

### Localizzazione disabilitata

...indica che la localizzazione del veicolo è disabilitata quando si è in un viaggio privato, in pausa o il lavoro è terminato (solo quando attivato dall'ufficio).

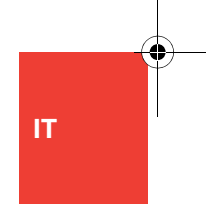

## Menu

IT

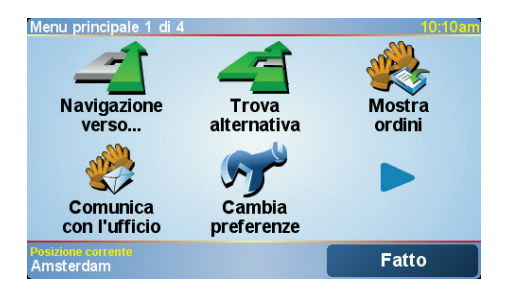

### Menu principale

Sfiorare lo schermo in qualsiasi momento se TomTom GO mostra la visualizzazione di guida per aprire il menu principale.

 Navigazione verso.... Sfiorare questo pulsante per iniziare a pianificare un itinerario.

### Trova alternativa...

Sfiorare questo pulsante per evitare parte dell'itinerario, passare da una località specifica o calcolare un itinerario alternativo.

Mostra ordini

Toccare questo pulsante per leggere e gestire messaggi e ordini inviati dall'ufficio.

• Comunica con l'ufficio

Toccare questo pulsante per inviare messaggi all'ufficio.

Cambia preferenze

Questo pulsante consente di accedere al menu Preferenze, Si possono cambiare molte cose sul modo in cui il TomTom GO funziona e sul suo aspetto.

# Ordini e messaggi

Ordine 5435: Prelevare 20 pacchi dalla Rossi SpA.

Ordine 1234: Controllare il riscaldamento del sig. Bianchi.

Non dimenticare di portare la torta per la merenda.

Ordine 5341: Controllare il riscaldamento della famiglia

Ordine 5342: Consegnare 22 pacchi e 12 pallet alla ACME

Ordine di servizio sospeso

Ordine di servizio evaso

rifiutato

Verdi. Già richiesto due volte.

Costruzioni S.r.l.

Trova

18:2

Annulla

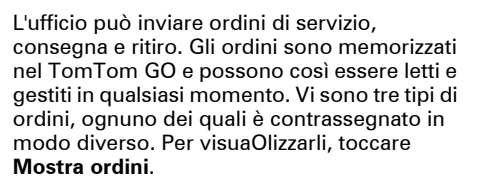

Questi simboli mostrano il tipo e lo stato delle voci dell'elenco di ordini e messaggi:

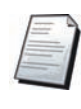

Nuovo messaggio di testo

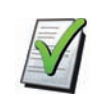

Messaggio di testo letto

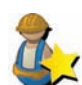

Nuovo ordine di servizio

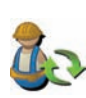

Ordine di servizio in corso

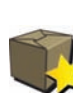

Ordini e messaggi

Nuovo ordine di consegna o ritiro (confrontare con il simbolo degli ordini di servizio)

Ordine di servizio annullato o

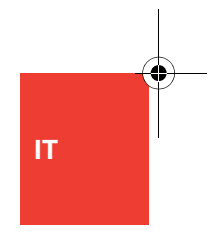

125

# Ordini e messaggi

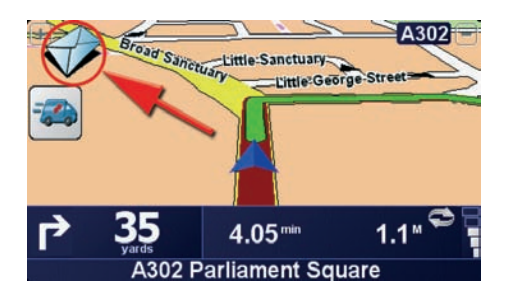

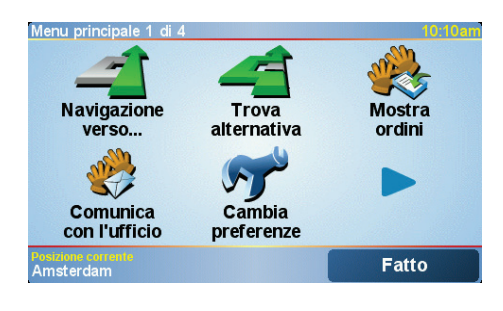

IT

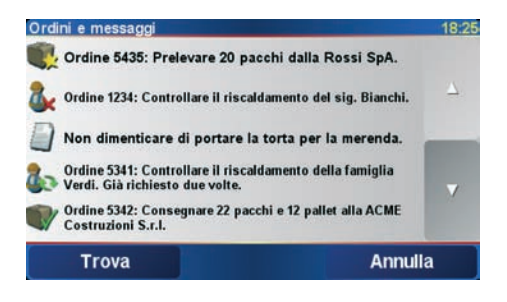

### Lavorare con gli ordini

Quando si riceve un nuovo messaggio o ordine, nella visualizzazione di guida appare una busta. Toccare la busta per aprire il messaggio o l'ordine. Se c'è più di un messaggio nuovo, viene visualizzato per primo l'ultimo messaggio ricevuto.

Tutti gli ordini e i messaggi sono inoltre elencati sotto **Mostra ordini**.

- 1. Toccare lo schermo per visualizzare il menu principale.
- 2. Toccare Mostra ordini.
- 3. Selezionare un ordine dall'elenco.
- Per cominciare a lavorare su questo ordine toccare Accetto(funzione configurabile dall'ufficio).

Per rifiutare l'ordine toccare **Opzioni**, quindi **Rifiuta ordine**. È possibile inserire un motivo per il rifiuto dell'ordine.

Se si è accettato verrà richiesto di avviare l'ordine. Se l'ordine contiene dati di destinazione, sarà richiesto di iniziare la navigazione.

Non appena si avvia l'ordine, è possibile inviare informazioni sulle attività correnti. Toccare il pulsante che mostra l'attività sulla quale inviare informazioni. Toccare **Stato** per inviare informazioni all'ufficio utilizzando i messaggi di stato definiti dall'ufficio. Per fare

# Ordini e messaggi

### ciò, toccare **Stato** e procedere come spiegato in 'Comunica con l'ufficio'.

Sospensione e cambio di ordini

- 1. Per sospendere rapidamente l'ordine corrente, selezionarlo dall'elenco o toccare il pulsante dell'ordine nella visualizzazione di guida.
- 2. Toccare Opzioni.
- 3. Toccare Sospendi.

Passaggio ad un altro ordine

- 1. Se si desidera passare ad un altro ordine, selezionare il nuovo ordine dall'elenco.
- Verrà richiesto di sospendere l'ordine corrente e di iniziare a lavorare su quello nuovo.

Sarà comunque sempre possibile continuare a lavorare sull'ordine sospeso. Per riprendere un ordine sospeso, selezionarlo dall'elenco e toccare **Riprendi**.

Annullamento di ordini

- 1. Se si desidera annullare un ordine, occorre prima selezionarlo.
- 2. Toccare Opzioni.
- 3. Toccare Annulla.

Verrà richiesto di immettere il motivo dell'annullamento dell'ordine.

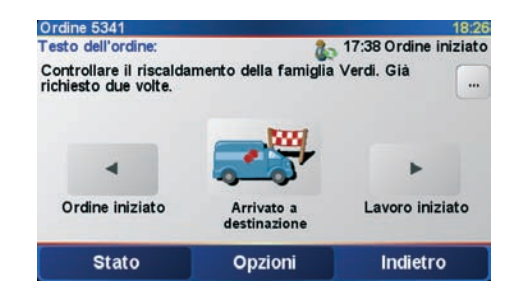

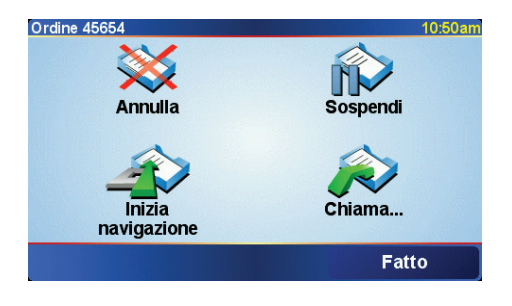

IT

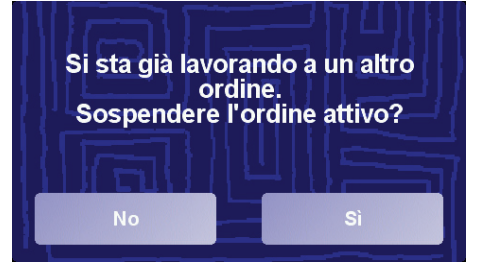

127

# **Comunica con l'ufficio**

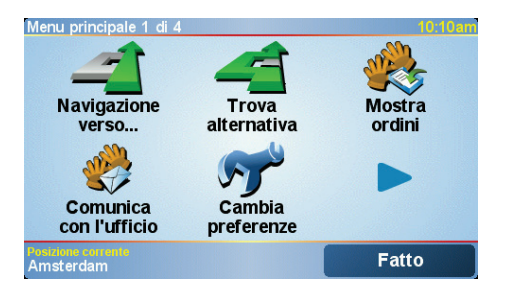

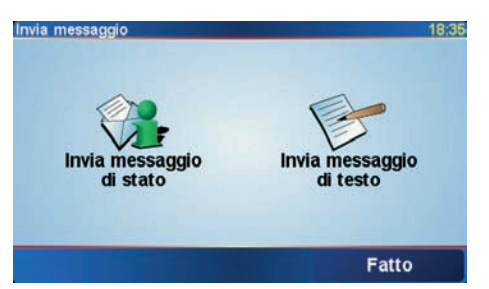

IT

| Inserisc | i messa | ggio di t | esto |       |      |         | 18:36 |
|----------|---------|-----------|------|-------|------|---------|-------|
|          |         | Chia      | mare | . Urg | ente |         |       |
| а        | b       | с         | d    | е     | f    | g       | h     |
| i        | j       | k         | I    | m     | n    | 0       | р     |
| q        | r       | s         | t    | u     | v    | w       | x     |
| У        | z       |           | -    | •     | 123  | Annulla | Fatto |

### Invio messaggio di testo

Per inviare un messaggio di testo all'ufficio, procedere come segue.

- 1. Toccare **Comunica con l'ufficio** nel Menu principale.
- 2. Toccare Invia messaggio di testo.
- 3. Inserire il messaggio.
- 4. Toccare **Fatto** per inviare il messaggio all'ufficio.

Inserire il messaggio utilizzando la tastiera e i pulsanti seguenti:

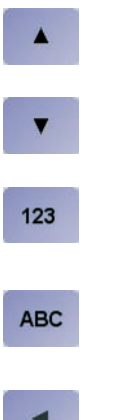

Toccare questo pulsante per passare alla tastiera dei caratteri numerici/speciali

Toccare questo pulsante per inserire lettere maiuscole

Toccare questo pulsante per inserire lettere minuscole

Toccare questo pulsante per tornare alla tastiera alfabetica

Toccare questo pulsante per eliminare singoli caratteri

# **Comunica con l'ufficio**

Invio messaggio di stato

I messaggi di stato devono essere definiti dall'ufficio. È possibile selezionare il messaggio appropriato e inviarlo così com'è, oppure aggiungere informazioni.

Per inviare un messaggio di stato, procedere come segue:

- 1. Toccare **Comunica con l'ufficio** nel Menu principale.
- 2. Toccare Invia messaggio di stato.
- 3. Toccare un messaggio di stato nell'elenco per selezionarlo.

Per aggiungere informazioni, toccare **Modifica**, altrimenti toccare **Invia** per inviare il messaggio direttamente all'ufficio.

 Toccare Invia per inviare il messaggio all'ufficio con le eventuali informazioni aggiunte.

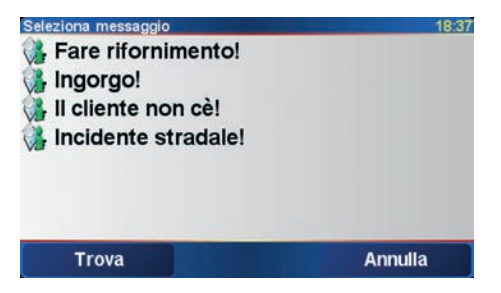

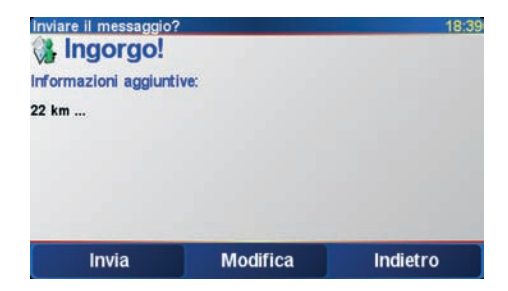

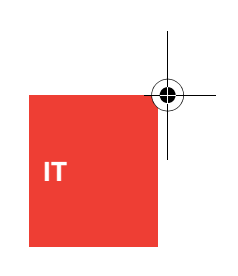

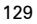

# Pianificazione di un itinerario

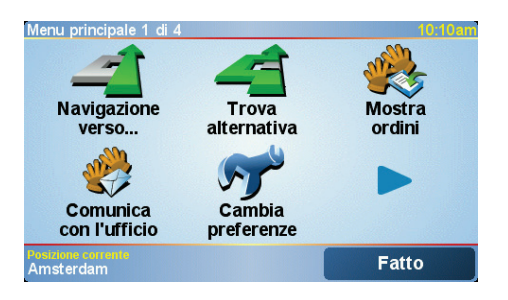

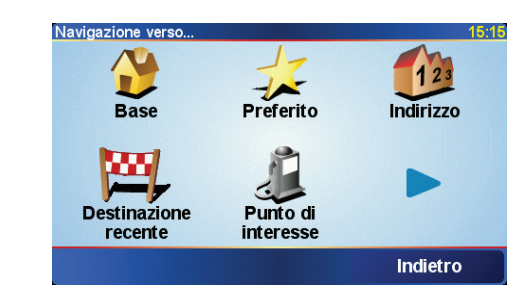

IT

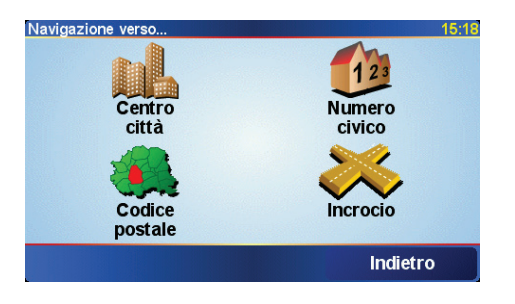

Pianificare un itinerario con TomTom GO è molto semplice. Se si deve navigare verso una destinazione senza un ordine, è possibile pianificare un itinerario.

**Nota**: Dovreste sempre pianificare i vostri viaggi prima di partire. È pericoloso pianificare itinerari quando si è già in viaggio.

1. Toccare lo schermo per visualizzare il menu principale.

### 2. Toccare Navigazione verso...

Per il vostro primo viaggio, navigheremo verso un indirizzo.

### 3. Toccare Indirizzo.

Quando si immette un indirizzo, è possibile scegliere fra quattro opzioni:

- Centro città sfiorare questo pulsante per impostare la propria destinazione come il centro di una città o di un paese.
- Numero civico sfiorare questo pulsante per impostare un indirizzo esatto come propria destinazione.
- Codice postale sfiorare questo pulsante per immettere un codice postale come propria destinazione (supportato completamente solo in Gran Bretagna e nei Paesi Bassi).
- Incrocio sfiorare questo pulsante per impostare la propria destinazione come il punto in cui si incontrano due strade.

Per il primo viaggio, immetteremo un indirizzo esatto.

4. Toccare Numero civico.

# Pianificazione di un itinerario

 Iniziare a digitare il nome della città desiderata.

Mentre si digita, appariranno i nomi delle città corrispondenti alle lettere digitate. Quando la destinazione desiderata appare nell'elenco, toccare il nome della città per impostarla come destinazione.

6. Iniziare a digitare il nome della via.

Come con il nome della città, verranno mostrati i nomi delle vie corrispondenti alle lettere digitate. Selezionare dall'elenco il nome della via desiderata per impostarla come destinazione.

- 7. Ora immettere il Numero civico della destinazione e toccare **Fatto**.
- 8. GO vi chiede se dovete arrivare ad un determinato orario.

Toccare **Sì** per inserire un orario d'arrivo. GO mostra se arriverete in orario.

L'itinerario verrà quindi calcolato dal TomTom GO.

9. Dopo il calcolo dell'itinerario, toccare Fatto.

TomTom GO inizierà immediatamente a guidarvi verso la vostra destinazione con istruzioni vocali e istruzioni visive sullo schermo.

**Nota**: Prima di poter pianificare un itinerario in questo modo, TomTom GO deve prima localizzare la vostra posizione corrente.

| Roma | a IT   |       |      |    |    |      | $\Delta$ |
|------|--------|-------|------|----|----|------|----------|
| Roma | a SE ( | Gotla | nd)  |    |    |      | -        |
| Roma | a ES ( | Requ  | ena) |    |    |      |          |
| A    | В      | С     | D    | E  | F  | G    | Н        |
| I    | J      | к     | L    | м  | N  | 0    | Ρ        |
| Q    | R      | S     | Т    | U  | V  | W    | X        |
| Y    | z      |       |      | 1: | 23 | Indi | etro     |

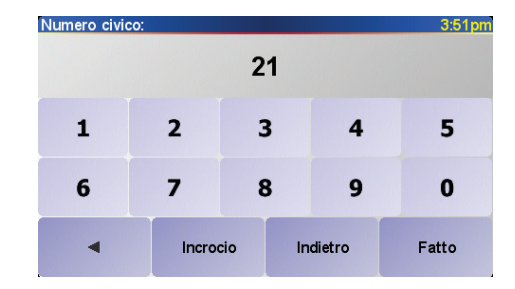

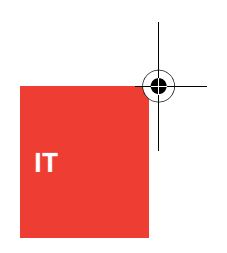

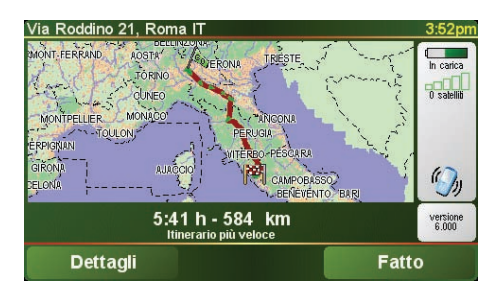

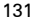

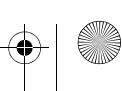

# Comunica orario di lavoro

| Inserire l'ID autista: 11:03am |   |         |   |       |  |  |
|--------------------------------|---|---------|---|-------|--|--|
|                                |   | 121     |   |       |  |  |
| 1                              | 2 | 3       | 4 | 5     |  |  |
| 6                              | 7 | 8       | 9 | 0     |  |  |
| •                              |   | Annulla |   | Fatto |  |  |

TomTom GO consente di inviare informazioni sull'attività lavorativa. È possibile comunicare l'orario di inizio e fine lavoro, nonché il tempo di pausa.

**ID** autista

Come prima operazione è necessario

**Nota:** Tramite TomTom WEBFLEET l'ufficio può configurare la richiesta di immissione dell'ID autista a ogni accensione di TomTom GO.

immettere l'ID autista.

- 1. Toccare lo schermo per visualizzare il menu principale.
- 2. Toccare Cambia preferenze.
- 3. Toccare Cambia ID autista.
- 4. Immettere l'ID autista, quindi toccare Fatto.

L'ID autista verrà salvato e utilizzato per tutti i report fino alla successiva modifica.

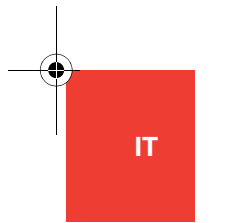

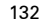

# Comunica orario di lavoro

Comunica orario di lavoro

Per comunicare gli orari di lavoro a TomTom WEBFLEET, attenersi alle seguenti istruzioni:

- 1. Toccare lo schermo per visualizzare il menu principale.
- 2. Toccare Comunica orario di lavoro.
- 3. Toccare il pulsante desiderato per cambiare lo stato di lavoro.

Quando si sceglie **Fine lavoro**, questo viene indicato nella visualizzazione di guida.

Se si lavora su un ordine, lo stato attuale dell'ordine è mostrato nella visualizzazione di guida.

**Nota:** Nel menu principale è disponibile il pulsante **Comunica orario lavoro** o **Cambia modalità registro**. Queste funzioni sono attivate dall'ufficio con TomTom WEBFLEET.

| Comunica orario lavoro | 14:56    |
|------------------------|----------|
| <u></u>                | <i>🕐</i> |
| Inizio                 | Fine     |
| lavoro                 | lavoro   |
| <u></u>                | <i>ب</i> |
| Inizio                 | Fine     |
| pausa                  | pausa    |
|                        | Fatto    |

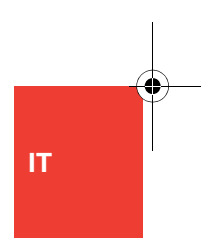

IT

# Cambia modalità registro

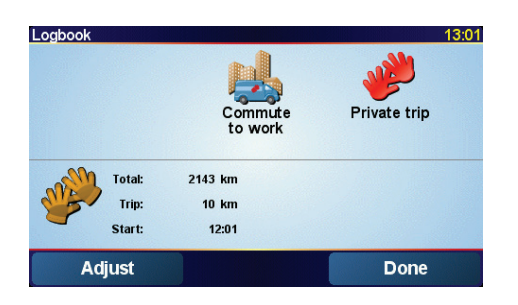

È possibile generare un registro autista con il TomTom GO.

### Importante

- Non utilizzare il TomTom GO in veicoli diversi.
- Sincronizzare il contachilometri a ogni avvio.
- Il TomTom GO non registra i viaggi quando è spento. Questo verrà designato come uso privato.

Per cambiare il tipo di viaggio procedere come segue:

- 1. Toccare lo schermo per visualizzare il menu principale.
- 2. Toccare Cambia modalità registro.

*Nota:* Sarà disponibile il pulsante *Comunica orario lavoro* oppure il pulsante *Cambia modalità registro.* Non possono essere entrambi disponibili contemporaneamente.

3. Selezionare la modalità appropriata.

Nella metà inferiore dello schermo sono riportate la modalità registro corrente e le informazioni specifiche sul viaggio.

Se la modalità registro è impostata su **Viaggio privato** o **In viaggio verso il lavoro**, questo viene indicato nella visualizzazione di guida. Durante un viaggio di lavoro, viene visualizzato lo stato corrente dell'ordine.

# Cambia modalità registro

Quando si usa il registro, ogni volta che si accende il TomTom GO viene visualizzato il contachilometri. È quindi possibile sincronizzare il contachilometri del TomTom GO con quello del veicolo.

È anche possibile regolare il contachilometri mediante il registro:

- 1. Toccare lo schermo per visualizzare il menu principale.
- 2. Toccare Cambia modalità registro.
- 3. Toccare Regola.
- 4. Toccare i pulsanti per sincronizzare il contachilometri con quello del veicolo.

### Importante

Il contachilometri del TomTom GO misura solo le distanze percorse quando è agganciato nel supporto per parabrezza. Adjust odometer

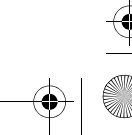

## **Chiama contatto**

| Ordine 5341                                      |                            | 18:26                   |  |  |
|--------------------------------------------------|----------------------------|-------------------------|--|--|
| Testo dell'ordine:                               | 2-                         | 🔝 17:38 Ordine iniziato |  |  |
| Controllare il riscaldar<br>richiesto due volte. | mento della famiglia       | Verdi. Già              |  |  |
| 4                                                |                            | -                       |  |  |
| Ordine iniziato                                  | Arrivato a<br>destinazione | Lavoro iniziato         |  |  |
| Stato                                            | Opzioni                    | Indietro                |  |  |

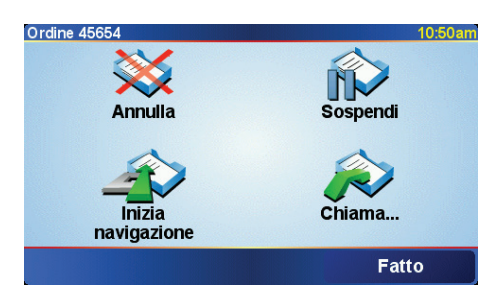

IT

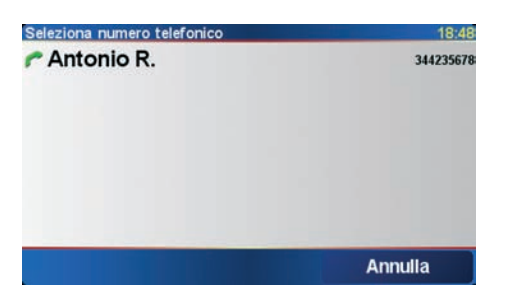

Gli ordini possono contenere il nome di un contatto e un numero di telefono. Il numero può essere chiamato direttamente dal TomTom GO.

**Nota:** Per chiamare i contatti è necessario un telefono cellulare con Bluetooth compatibile con il TomTom GO.

- 1. Toccare lo schermo per visualizzare il menu principale.
- 2. Toccare Mostra ordini.
- 3. Selezionare un ordine dall'elenco.
- 4. Toccare Opzioni.
- 5. Toccare Chiama.
- 6. Toccare il nome del contatto per chiamarlo con il TomTom GO.

136